## คู่มือการโอนย้ายข้อมูลจาก Google Drive ไปยัง OneDrive ด้วยโปรแกรม Mover.io

จากประกาศของ Google ในการลดขนาดพื้นที่จัดเก็บข้อมูลจากเดิมให้มีการใช้งานโดยไม่จำกัด เหลือ เพียงทั้งโดเมน 100TB (102,400 GB) เท่านั้น ทำให้ส่งผลกระทบต่อผู้ใช้งานหลายด้านด้วยกัน แต่สำหรับ สถานศึกษาที่ใช้บริการ Microsoft 365 for Education ควบคู่ไปด้วยนั้น ยังคงได้รับพื้นที่ OneDrive คนละ 1TB (1,024 GB) เท่าเดิม และยังสามารถส่งคำขอเพื่อขยายพื้นที่ให้ใช้ได้สูงสุดถึง 5TB (5,000 GB) ด้วย ดังนั้นก่อนการ ยกเลิกบริการ หรือลดพื้นที่ แนะนำให้ย้ายข้อมูลจาก Google Drive มาเก็บไว้บน OneDrive หรือที่อื่นเสียก่อน

ศูนย์เทคโนโลยีดิจิทัลขอแนะนำวิธีการย้ายข้อมูลหรือคัดลอกข้อมูลจาก Google Drive มาเก็บไว้บน OneDrive ด้วยเครื่องมือง่าย ๆ เพียงไม่กี่ขั้นตอนเท่านั้น เครื่องมือที่ว่านี้คือ Mover.io เป็นบริการจาก Mover ซึ่งถูก Microsoft เข้าซื้อเมื่อเดือนตุลาคม ปี 2019 ที่ผ่านมา ให้บริการย้ายข้อมูลจากบริการต่าง ๆ มาไว้บนบริการ ของ Microsoft ได้อย่างฟรี ๆ แถมไม่จำกัดจำนวนอีกด้วย ขั้นตอนการย้ายข้อมูลมีดังนี้

1. เตรียมบัญชี Microsoft365 ของมหาวิทยาลัยวลัยลักษณ์ ภายใต้โดเมน @st.wu.ac.th (กรณีบุคลากร ที่ยังไม่มีบัญชีดังกล่าว ติดต่อได้ที่ คุณวิชชุกร ด่านเดชา (บอล) ที่เบอร์โทร 73455 ดังภาพที่ 1

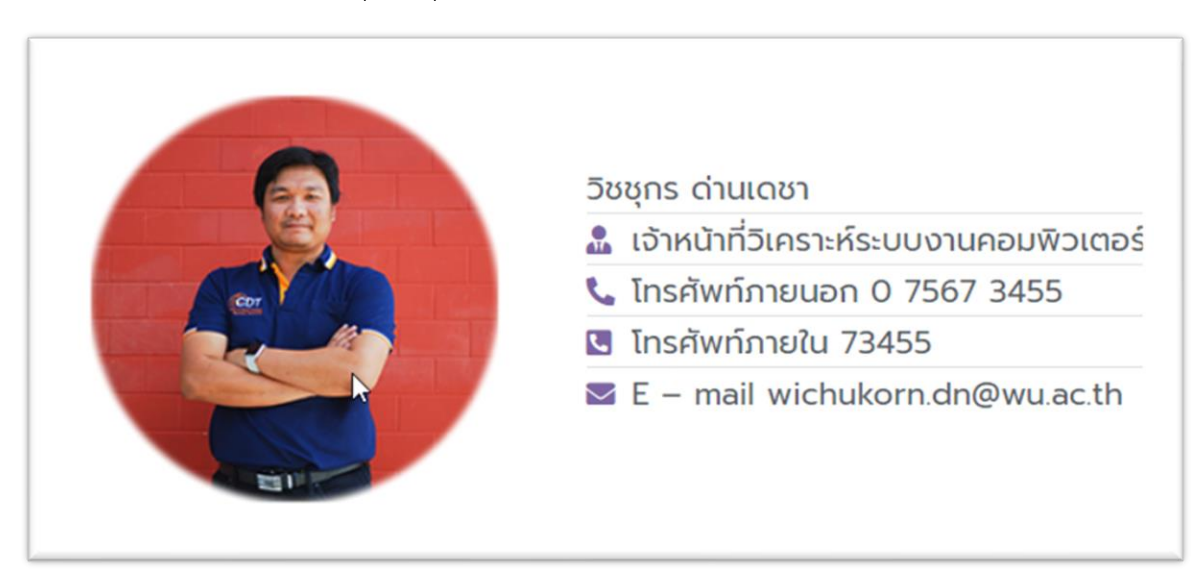

ภาพที่ 1 รายละเอียดติดต่อผู้ดูแลระบบ Microsoft365

2. เมื่อมีบัญชี Microsoft365 แล้ว เข้าไปที่ลิงค์ <u>https://app.mover.io/login?next=/transfer/new</u> โปรแกรมจะแสดงหน้าจอเข้าสู่ระบบ ให้เลือก Sign in with Microsoft ดังภาพที่ 2

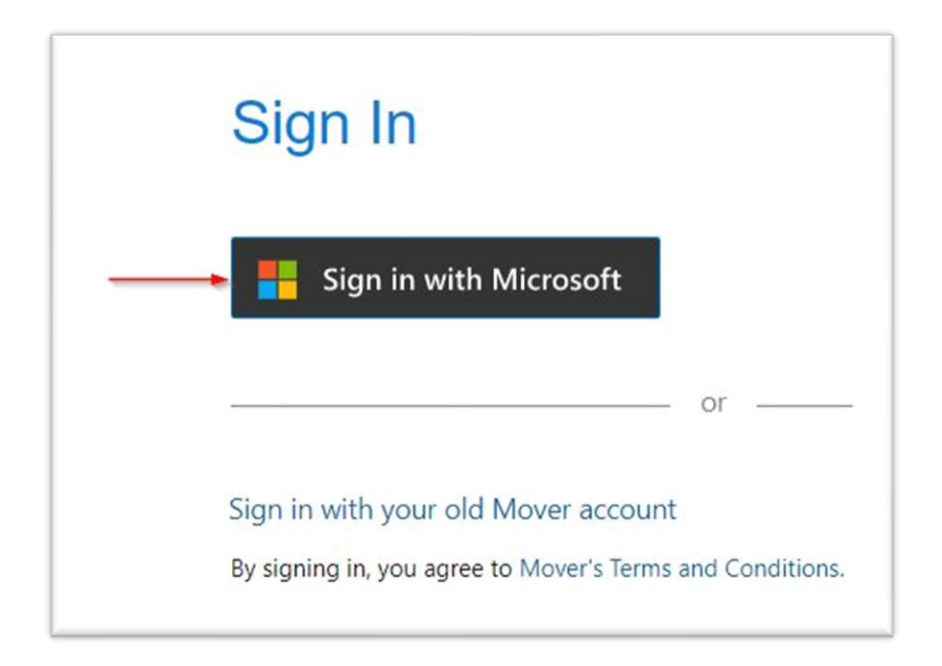

ภาพที่ 2 หน้าจอ Sign in เข้าใช้งาน Mover.io

3. จากภาพที่ 2 เมื่อคลิกที่ Sign in with Microsoft ให้เข้าระบบด้วยบัญชี Microsoft365 ของ มหาวิทยาลัยวลัยลักษณ์ @st.wu.ac.th คลิกปุ่ม Next ดังภาพที่ 3

| Microsoft              |      |      |
|------------------------|------|------|
| Sign in                |      |      |
| cnantach@st.wu.ac.     | th   |      |
| No account? Create on  | e!   |      |
| Can't access your acco | unt? |      |
|                        | Back | Next |

**ภาพที่ 3** หน้าจอแสดงบัญชีเข้าใช้งาน Mover.io

4. ใส่รหัสผ่าน แล้วคลิกปุ่ม Sign in เพื่อเข้าสู่หน้าจอถัดไปดังภาพที่ 4

| Microsoft          |       |         |  |
|--------------------|-------|---------|--|
| ← cnantach@st.wu.a | ac.th |         |  |
| Enter passwo       | ord   |         |  |
|                    |       |         |  |
| Forgot my password |       |         |  |
|                    |       | Sign in |  |
|                    |       |         |  |
|                    | × .   |         |  |

## **ภาพที่ 4** หน้าจอใส่รหัสผ่านเข้าใช้งาน

5. หน้าจอจะแสดงการเข้าสู่โปรแกรม Mover ให้เลือก Step 1: Select source โดยคลิกเมาส์ที่ Authorize New Connector ดังภาพที่ 5

| SUICOULY 🛆 Transfer Wizard 🍙 Migration Manager |                            |
|------------------------------------------------|----------------------------|
| Step 1: Select source                          | Step 2: Select destination |
| Authorize New Connector                        | Authorize New Connector    |
|                                                |                            |

## **ภาพที่ 5** หน้าจอเข้าสู่โปรแกรม Mover

6. โปรแกรมจะแสดงหน้าจอให้คลิกเมาส์ Authorize ที่ Google Drive (Single User) ดังภาพที่ 6

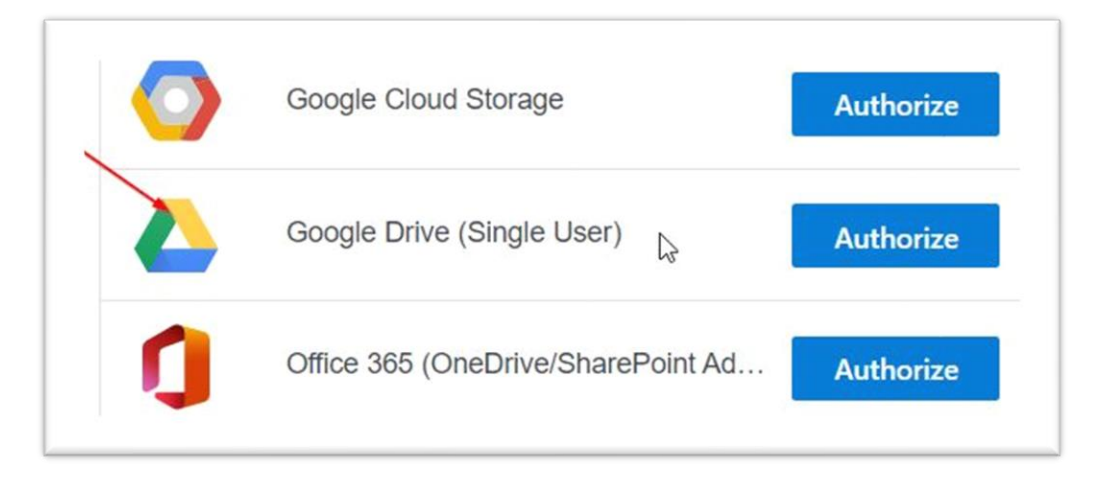

**ภาพที่ 6** หน้าจอ source Step 1: Authorize New Connector

7. กำหนดชื่อของไดร์ฟตามความต้องการ ในที่นี้จะกำหนดชื่อ Google Drive WU จากนั้นคลิกเมาส์ที่ Authorize ดังภาพที่ 7 โปรแกรมจะทำการเชื่อมต่อไปยังบัญชี Google Driver ภายใต้โดเมน @mail.wu.ac.th ดังภาพที่ 8

|                                               | 100                                |
|-----------------------------------------------|------------------------------------|
| •                                             |                                    |
| Please provide a name f                       | or your Google Drive (Single User) |
| connector and any require                     | red credentials                    |
| connector and any requi                       | red credentials.                   |
| Display Name                                  | red credentials.                   |
| Display Name                                  |                                    |
| Display Name<br>Google Drive WU               |                                    |
| Display Name<br>Google Drive WU<br>Need help? | Red Credentials.                   |

ภาพที่ 7 หน้าจอ Google Drive (Single User)

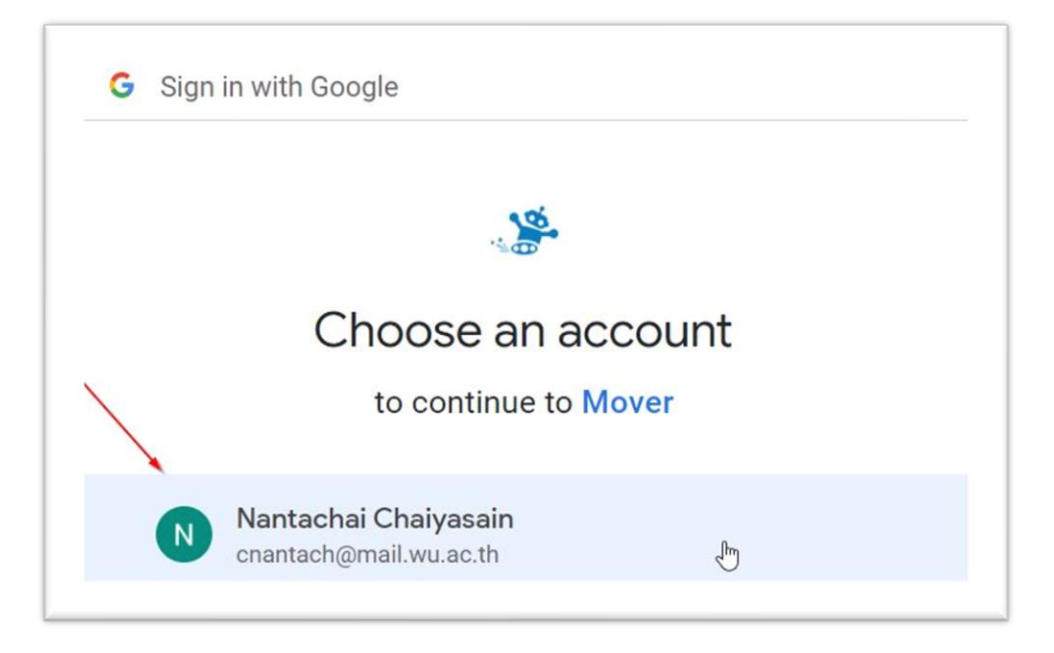

**ภาพที่ 8** หน้าจอแสดงบัญชี @mail.wu.ac.th

8. จากภาพที่ 8 ให้คลิกเมาส์ที่บัญชีอีเมล์ โปรแกรมจะแสดงหน้าจอให้ใส่รหัสผ่านของอีเมล์ @mail.wu.ac.th ดังภาพที่ 9 จากนั้นคลิกเมาส์ที่ปุ่ม Next โปรแกรมจะแสดงหน้าจอถัดไป

| G Sig | in in with Go  | ogle              |                        |       |      |
|-------|----------------|-------------------|------------------------|-------|------|
|       | 23             | Hi Na<br>N cnanta | antacha<br>ch@mail.wu. | ac.th |      |
| To    | continue, fire | st verify it's    | you                    |       |      |
|       | Show pa        | ssword            |                        |       |      |
| Foi   | got passwo     | ord?              |                        |       | Next |

**ภาพที่ 9** หน้าจอแสดงการป้อนรหัสผ่านของอีเมล์ @mail.wu.a.th

9. โปรแกรม Mover จะแสดงหน้าจอขอสิทธิ์ในการเข้าใช้งาน Google Drive ให้คลิกเมาส์ที่เมนู Allow ดังภาพที่ 10

|                 | 395                                                                                                    |
|-----------------|----------------------------------------------------------------------------------------------------|
|                 |                                                                                                    |
| I               | Mover wants to access your<br>Google Account<br>cnantach@mail.wu.ac.th                                            |
| This v          | will allow Mover to:                                                                                              |
| 4               | See, edit, create, and delete all of your Google (i)<br>Drive files                                               |
| Make            | e sure you trust Mover                                                                                            |
| You m<br>can al | ay be sharing sensitive info with this site or app. You ways see or remove access in your <b>Google Account</b> . |
| Learn           | how Google helps you <b>share data safely</b> .                                                                   |
| See M           | over's Privacy Policy and Terms of Service.                                                                       |
|                 | Cancel Allow                                                                                                    |

ภาพที่ 10 หน้าจอ Mover ขอสิทธิ์ในการเข้าสู่ Google Driver

10. จากนั้นโปรแกรมจะแสดงการเชื่อมต่อ Google Drive ได้สำเร็จ ขั้นตอนต่อมาใน Step 2: Select destination เป็นการเชื่อมต่อบัญชี OneDrive ให้คลิกเมาส์ที่ Authorize New Connector ดังภาพที่ 11

| Constraint and the second discovery and the second second s | Step 2: Select destination |
|----------------------------------------------------------------------------------------------------|----------------------------|
| Google Drive WU                                                                                                    | Authorize New Connector    |
| Every root file and folder this user owns will be copied.                                                                                                    |                            |
| 103_PANA                                                                                                    | L <sub>8</sub>             |
| Broadband                                                                                                    |                            |
| Classroom                                                                                                    |                            |
| Click2Run                                                                                                    |                            |
| Control Budget                                                                                                    |                            |
| GSB ใบเสร็จค่างวดบ้าน                                                                                                    |                            |

ภาพที่ 11 หน้าจอโปรแกรม Mover เชื่อมต่อ Google Drive

11. โปรแกรมจะแสดงหน้าจอการเชื่อมต่อบัญชี OneDrive ให้คลิกเมาส์ Authorize ที่ OneDrive for Business (Single User) ดังภาพที่ 12

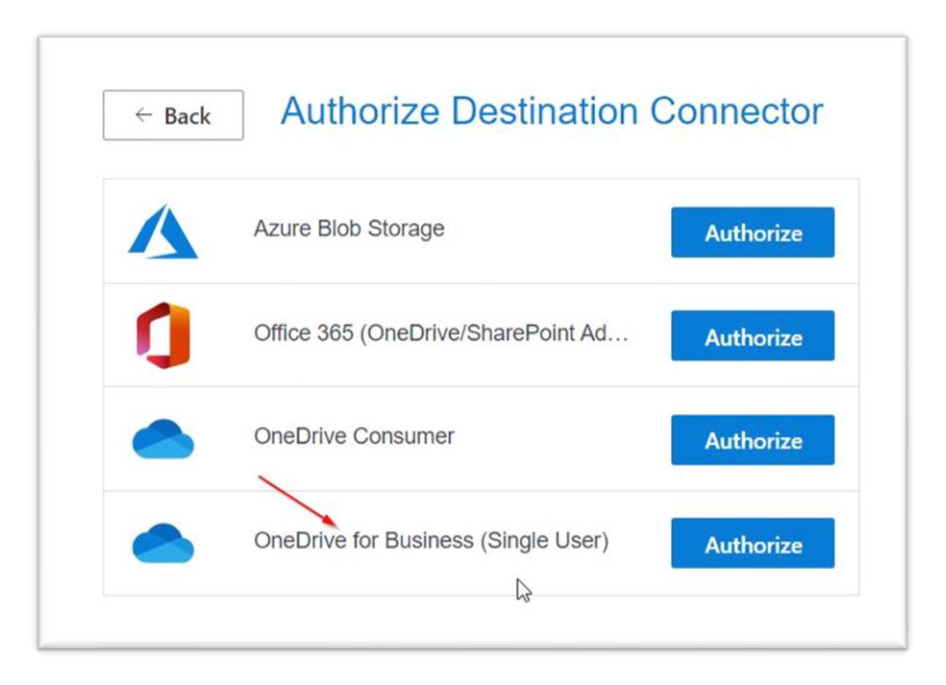

ภาพที่ 12 หน้าจอแสดงการเชื่อมต่อบัญชี OneDrive

จัดทำโดย นายนั้นทชัย ไชยเสน รักษาการหัวหน้าฝ่ายบริการและฝึกอบรมเทคโนโลยีดิจิทัล

12. หน้าจอแสดงให้กำหนดชื่อตามต้องการ เพื่อทำการเชื่อมต่อ ดังตัวอย่างกำหนดชื่อ OneDrive WU จากนั้นคลิกเมาส์ที่ปุ่ม Authorize เพื่อเชื่อมต่อกับ OneDrive ดังภาพที่ 13

| Please provide a name for your <b>OneDrive for Business (Single</b><br><b>User)</b> connector and any required credentials.                                              |
|----------------------------------------------------------------------------------------------------|
| Display Name                                                                                                    |
| OneDrive WU                                                                                                    |
| All versions of OneDrive for Business have limitations on the path lengths allowed inside their systems. Read more about long path limitations and how we can help here. |
| Need help?                                                                                                    |
| Autholime                                                                                                    |
|                                                                                                    |

**ภาพที่ 13** หน้าจอแสดงการกำหนดชื่อเพื่อเชื่อมต่อบัญชี OneDrive

13. โปรแกรม Mover แสดงให้ใส่บัญชี Microsoft365 ภายใต้โดเมน @st.wu.ac.th เพื่อเชื่อมต่อกับ OneDrive เมื่อป้อนอีเมล์แล้วให้คลิกเมาส์ที่ปุ่ม Next ดังภาพที่ 14

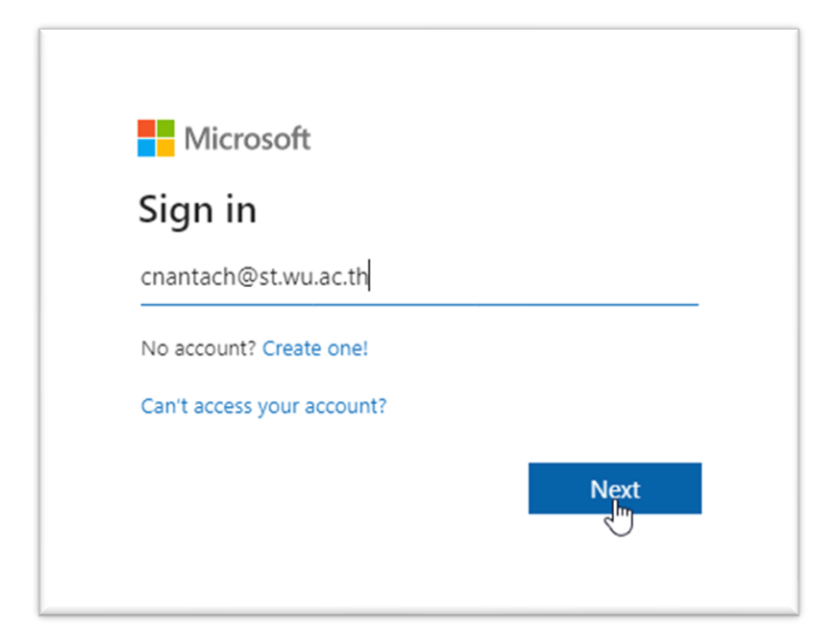

**ภาพที่ 14** หน้าจอแสดงป้อนบัญชีอีเมล์ Microsoft365 @st.wu.ac.th

14. ใส่ข้อมูลรหัสผ่านเพื่อเชื่อมต่อบัญชี Microsoft365 (@st.wu.ac.th) จากนั้นให้คลิกเมาส์ที่ปุ่ม Sign in ดังภาพที่ 15

| ← cnantach@st.wu.ac.th |         |
|------------------------|---------|
| Enter password         |         |
|                        |         |
| Forgot my password     |         |
|                        | Cian in |

**ภาพที่ 15** หน้าจอกำหนดให้ป้อนรหัสผ่านเชื่อมต่อบัญชี Microsoft365 (@st.wu.ac.th)

15. เมื่อป้อนรหัสผ่านถูกต้องโปรแกรม Mover จะแสดงหน้าจอการขอสิทธิ์ในการเชื่อมต่อบัญชี OneDrive ให้คลิกเมาส์ที่ปุ่ม Accept ดังภาพที่ 16

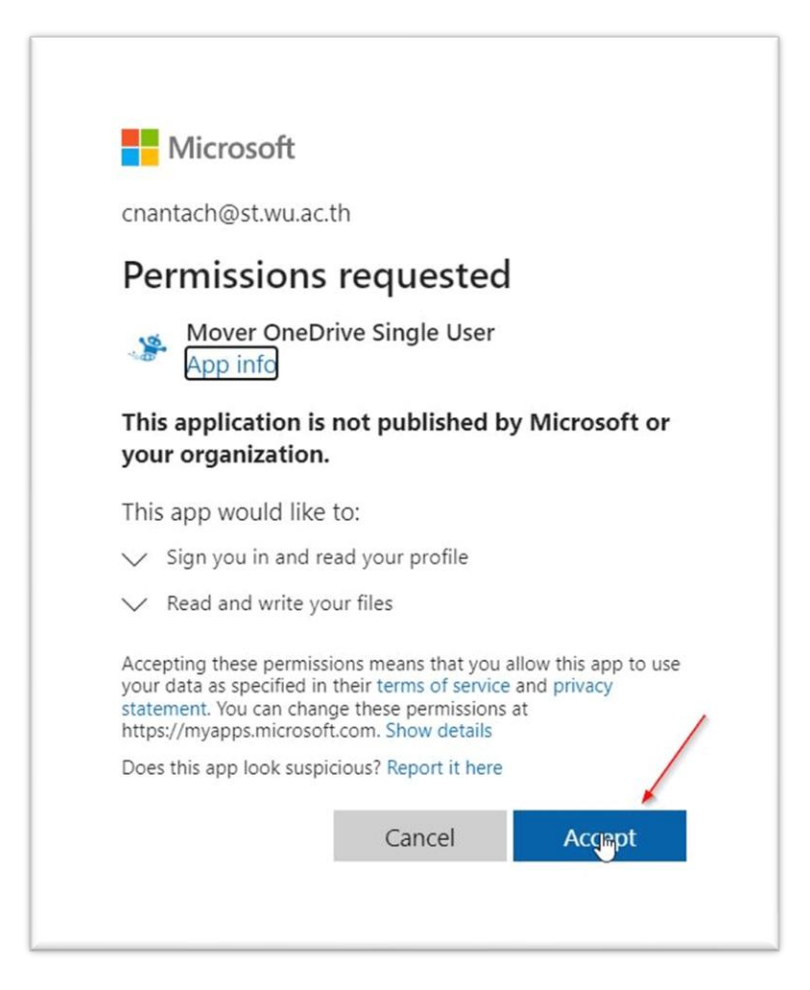

ภาพที่ 16 หน้าจอโปรแกรม Mover แสดงการขอสิทธิ์ในการเชื่อมต่อบัญชี OneDrive

16. โปรแกรม Mover จะแสดงผลการเชื่อมต่อระหว่างบัญชีสำเร็จ โดย Step 1: คือบัญชี Google Drive (@mail.wu.ac.th ) Step 2: คือบัญชีปลายทาง OneDrive (@st.wu.ac.th)

วิธีการโอนย้ายไฟล์จากต้นทางคือ Google Drive สามารถเลือกไฟล์ทั้งหมดหรือเลือกเฉพาะไฟล์ที่ ต้องการก็ได้ กรณีเลือกทั้งหมด ให้ใช้เมาส์เลื่อนเลือกไฟล์ทั้งหมด ส่วนปลายทางคือ OneDrive สามารถที่จะสร้าง โฟลเดอร์หรือไม่สร้างโฟลเดอร์ก็ได้ จากนั้นคลิกเมาส์ที่ปุ่ม Start Copy ดังภาพที่ 17

| Step 1: Select source                                     | Step 2: Select destination          | Step 3: Start transferring                                                                                                    |
|-----------------------------------------------------------|-------------------------------------|----------------------------------------------------------------------------------------------------|
| Google Drive WU                                           | OneDrive for Business (Single User) | Long path restriction on OneDrive for Business (Single User)                                                                                                    |
| Every root file and folder this user owns will be copied. | Create Folder                       | Please note that OneDrive for Business (Single User) has path length<br>limitations. Our pre-scan will help identify these. Please contact support<br>prevention of the plane for the plane information. |
| 103_PANA                                                  | OneCoin                             | or read our nandy guides for more information.                                                                                                    |
| Broadband                                                 | Tip and Trick                       | Start Conv                                                                                                    |
| Classroom                                                 | Work                                | Start Copy                                                                                                    |

ภาพที่ 17 หน้าจอโปรแกรม Mover แสดงผลการเชื่อมต่อบัญชีและการโอนย้ายไฟล์

17. โปรแกรม Mover แสดงหน้าจอการโอนย้ายไฟล์ ให้สังเกตจำนวนหรือขนาดไฟล์ได้จากเมนูตามลูกศร แสดงไว้ ดังภาพที่ 18 ซึ่งความเร็วในการโอนย้ายขึ้นอยู่กับจำนวนไฟล์ ขนาดไฟล์ และความเร็วของอินเทอร์เน็ต

|                   |                  |          |                               |   | $\sim$           |                     |                 |                  |                    |                | Ø Migration            | Actions |
|-------------------|------------------|----------|-------------------------------|---|------------------|---------------------|-----------------|------------------|--------------------|----------------|------------------------|---------|
| Transfers (1/     | 1)               |          |                               |   |                  | Files               |                 |                  | Data               |                |                        |         |
| 0                 | 0                | <b>₽</b> | 1                             | 0 | 0                | 1                   | 0               |                  | 1 Byte             |                | 0 Bytes                |         |
| Please select or  | ne or more trans | sfers    | <ul> <li>• • • • •</li> </ul> |   |                  |                     |                 | /                | User Actions       |                | Transfers Rerun Tr     | ansfers |
| ive Filters (lean | n more):         |          |                               |   |                  |                     |                 |                  |                    |                |                        |         |
| Sta               | tus              | Source   | ce Path                       |   | Destination Path | Files<br>Successful | Files<br>Failed | Files<br>Skipped | Data<br>Successful | Data<br>Failed | Data<br>Skipped Schedu | le      |

ภาพที่ 18 โปรแกรม Mover แสดงหน้าจอการโอนย้ายไฟล์

## ข้อจำกัดสำหรับการโอนย้ายไฟล์ผ่านโปรแกรม Mover.io

- 1. ไม่สามารถโอนย้ายไฟล์จาก Google Drawings, Forms, Sites, และ Map
- 2. ไม่สามารถโอนย้ายไฟล์ที่แชร์และถูกปิดการดาวน์โหลด พิมพ์ หรือคัดลอก
- 3. ไม่สามารถโอนย้ายไฟล์ที่เป็นทางลัด
- 4. ไม่สามารถโอนย้ายไฟล์ที่มีขนาดใหญ่กว่า 15 GB
- 5. ไม่สามารถโอนย้ายไฟล์ที่มีขนาด 0 byte
- 6. เครื่องหมายพิเศษในชื่อไฟล์หรือโฟลเดอร์ที่มีจะถูกลบ
- 7. ชื่อไฟล์ต้องไม่เกิน 256 ตัวอักษร ชื่อโฟลเดอร์ไม่เกิน 250 ตัวอักษร และรวมทั้งพาร์ตไม่เกิน 400 ตัวอักษร

ที่มา : การเขียนขั้นตอนการใช้งานโปรแกรม Mover.io อ้างอิงจากเว็บไซต์ beartai ตามลิงค์ <u>เขาไม่ให้ เราก็เผ่น!!</u> วิธีย้ายบ้านจาก Google Drive สู่ OneDrive ง่าย ๆ เพียงไม่กี่คลิกด้วย Mover.io - #beartai